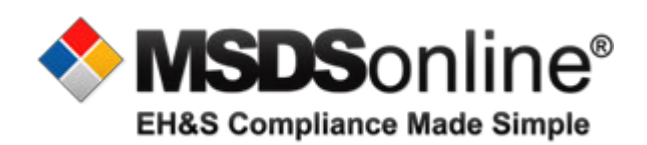

## CESA 10 MSDSonline Reference Guide For Read Only Users

Created: 9-17-13 Revised 10-14-13

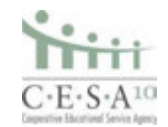

- 1. To log on, go to this address http://www.msdsonline.com/
- 2. You will enter your district's username and password. Username: reedsburg

## Password: **beavers**

| MSDS Solutions - 1 | Manage Material Safety Data Sheets with MSDSonline - Wir                                                                      | ndows Internet Explorer                                                                                         |                                                                                                    |                                                      |                        |                            | - D ×                                                                                                    |
|--------------------|----------------------------------------------------------------------------------------------------|----------------------------------------------------------------------------------------------------|----------------------------------------------------------------------------------------------------|------------------------------------------------------|------------------------|----------------------------|----------------------------------------------------------------------------------------------------|
| 🕒 💭 🗢 🔶 http       | //www.msdsonline.com/                                                                                                    |                                                                                                    |                                                                                                    |                                                      | - ++ ×                 | of Yahoo!                  | • م                                                                                                    |
| File Edit View Fa  | vorites Tools Help                                                                                                    |                                                                                                    |                                                                                                    |                                                      |                        |                            | × Convert - DSele                                                                                               |
| 🚖 Favorites 🛛 🙀    | 🕑 Windows 😥 Windows Media 😥 Windows Marketpl                                                                                  | ace 😰 Free Hotmail 😢 Customi                                                                                    | ze Links 🍘 The Wea                                                                                                    | ther Channel 😥 Wei                                   | Slice Gallery -        |                            |                                                                                                    |
| 88 • 🍘 Search      | 🗻 Applications: My Ac 📌 MSDS Solutions                                                                                        | X 👩 Products by Locatio                                                                                         |                                                                                                    |                                                      | 🗄 • 🔊                  | - 🖃 👘 - Page               | • Safety • Tools • 🔞 •                                                                                          |
|                    |                                                                                                    | D                                                                                                    | a second                                                                                                    |                                                      | <b>∂/1</b> .           | 888.362.2007               | the second second second second second second second second second second second second second second second se |
|                    | EH&S Compliance Made Simple                                                                                                   | /                                                                                                    | SOLUTIONS                                                                                                    | RESOURCES                                            | NEWS & EVENTS          | EH&S BLOG                  |                                                                                                    |
| Strare             | Welcome, Kim<br>Login to Your HQ Account<br>Username<br>Kdrehmel<br>Pessword<br>Remember Username<br>Login<br>Forget Username | Quick Tips<br>a General sup<br>a How do I se<br>a How do I se<br>a How do I de<br>a How do I m<br>a Enhancement | to Get Started<br>oport for your HQ<br>arch for an MSDS<br>ie my eBinder?<br>oploy my MSDSs t<br>anage my chemici<br>ents and new feat | Account<br>2<br>o Employees?<br>al inventory?<br>res |                        |                            |                                                                                                    |
|                    |                                                                                                    | r Customer Care Team is o<br>ount, service or technical o                                                       | vailable to assis<br>juestions you m                                                                                                   | it you with any<br>ight have.                        | 1.888.3                | 62.2007                    |                                                                                                    |
| /                  | EH&S Compliance<br>MSDSonline is a leading developer of EH                                                                    | &S compliance management                                                                                        | solutions designed                                                                                                    | I to help businesse                                  | s GHS 10               | ade Easy<br>Minute Webinar |                                                                                                    |
| Done               |                                                                                                    |                                                                                                    |                                                                                                    |                                                      | anternet   Protected & | abde: On                   | · · · · 125% ·                                                                                                  |

- 3. Also, check the "remember username" box so you don't have to retype this every time you log in. Additionally, add this page to your favorites list.
- 4. The first time you log in, the program will ask you to choose a default language. Pick your language of choice. In this system you only have the option of viewing your school district's ebinders. Whether you choose your school district or all locations you will be have access to your school district information.

| C-F-S-A <sup>10</sup>                                       | Edit Memory      |                                                                                            | - QIV               | <b>ISDS</b> onlin | ne°         |  |
|-------------------------------------------------------------|------------------|--------------------------------------------------------------------------------------------|---------------------|-------------------|-------------|--|
| Safety Center Q. 1                                          | Default Language | V                                                                                          |                     |                   |             |  |
| All Products<br>Search: Search by Prod<br>Product same star | Default Location | Istinct<br>Initiary School<br>School<br>Scence Casel<br>Julidings (Bus Barn, Farest, Sheds | s. Custodial, etc.) | C Z 88 8++        |             |  |
| 2465 products that match Product                            |                  | Revision Date :                                                                            | CAS#=               | Approval a        | S0 + Next S |  |
| 1 (1) (1) (1) (1) (1) (1) (1) (1) (1) (1                    | - front          | 97/16/2013                                                                                 |                     | Approved          | US ANSI     |  |
|                                                             |                  |                                                                                            |                     |                   |             |  |

C·E·S·A<sup>10</sup>

5. Once you have made your selections, check the box that says "Don't show this window again," then click save. You will not have to do this step again if you continue to use the same computer to access the system.

| Tititi                                                           |                          | Presend By |                |
|------------------------------------------------------------------|--------------------------|------------|----------------|
| C-E-S-A10<br>Safety Center<br>An Products<br>Search: Search tree |                          |            |                |
| Product same star                                                | this window again Cancel | X Y Z 59 F | 1707 Talaad 41 |
| Product                                                          | Revision Date = CAS# =   | Approval # | Regulat        |
| The Constant Clean Manufacturer: Total Solutions                 | 07/16/2013               | Approved   | US ANSI        |
| TURTLE WAX RED RUBBING COMPOUND                                  | 09/01/2013               | Approved   | US ANSI        |

6. Once you've logged in, the screen should look like this. To search for a SDS click on the "MSDS Search" tab.

| Welcome, Tom          | Log Out                                                                       | Edit Memory Help Center |
|-----------------------|-------------------------------------------------------------------------------|-------------------------|
| C·E·S·A <sup>10</sup> |                                                                               |                         |
| Safety Co             | Locations                                                                     |                         |
| Locations             | Search by Location Name                                                       | Q.                      |
| Manufacturers         | Level 1 - Level 2 - Level 3 - Level 4                                         |                         |
|                       | Reedsburg SD - Art (0)                                                        |                         |
|                       |                                                                               |                         |
|                       | Heedsburg SD - Buildings & Grounds (204)                                      |                         |
|                       | Reedsburg SD - Buildings & Grounds (204)     Reedsburg SD - C.A.L. Center (0) |                         |

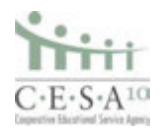

7. Type the chemical or product name you would like to search for in the Search field. Click the Search button.

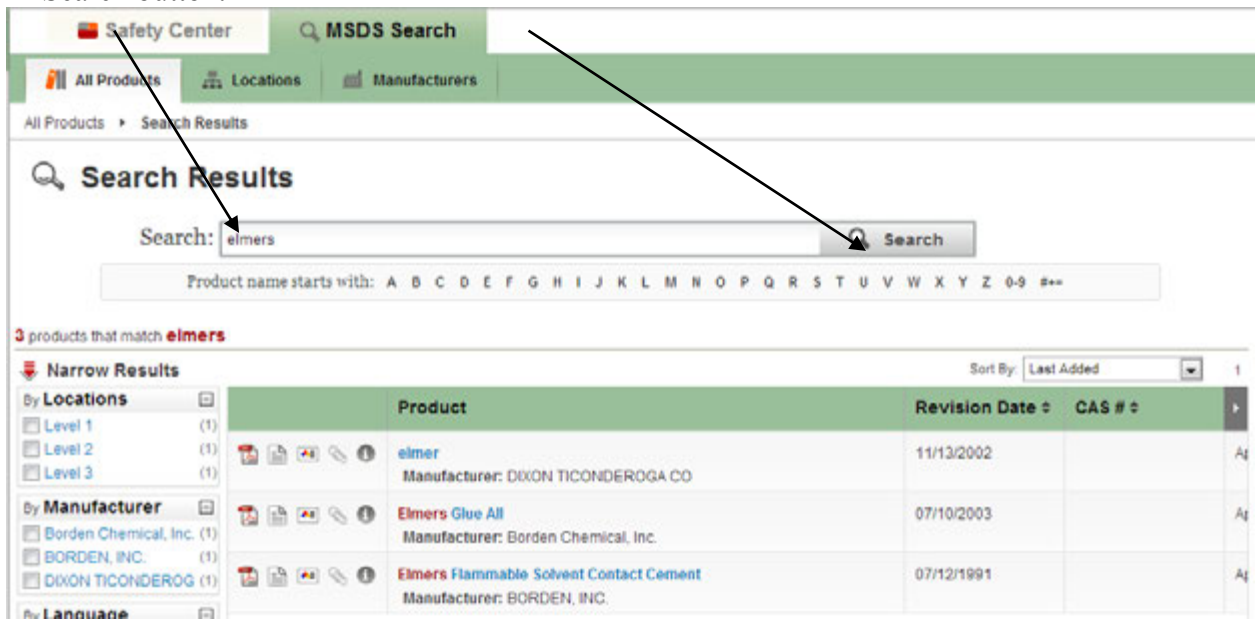

8. As you begin typing, the search bar will begin to suggest possible matches to your search. This function is similar to that of any search engine.

| Search:                                              | Clarax<br>The Clarace Company                          |                                                                                          | × Q, Search |              |          |     |  |
|------------------------------------------------------|--------------------------------------------------------|------------------------------------------------------------------------------------------|-------------|--------------|----------|-----|--|
| Products that match Cloros                           | Clorox<br>CLOROX SALES COMP<br>Clorox Professional Pro | ANY<br>ducts Company                                                                     |             | Z 0.9        | he .     |     |  |
| Narrow Results                                       | Clorex Eleach<br>Clorex Clean-Up                       |                                                                                          |             | ort Dy. Levi | Added [3 | v 1 |  |
| Cadott School D.                                     | Clorox Regular-Bleach<br>CLOROX COMMERCIA              | SOLUTIONS CLOROX BLEACH                                                                  |             | n Date o     | CASES    | •   |  |
| Cadott SD Elementary (2<br>Cadott SD Outbuilding: (1 | CLOROX CLEAN-UP CI<br>CLOROX CO.                       | EANER WITH BLEACH                                                                        |             | ŀ            |          | ~   |  |
| Manufacturer                                         | $\underline{\sigma} \otimes H \otimes 0$               | Clores Disinfecting Wipes, Bleach-Free, Lerone Fresh<br>Manufacturer: The Clores Company | 05/12/2     | 004          |          | ~   |  |
| Language                                             |                                                        |                                                                                          |             |              |          |     |  |
| Regulatory Form                                      |                                                        |                                                                                          |             |              |          |     |  |
|                                                      |                                                        |                                                                                          |             |              |          |     |  |
| Not Determined (2)                                   |                                                        |                                                                                          |             |              |          |     |  |

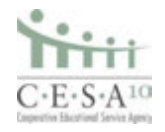

9. When you would like to view the full SDS of the product you have selected, click on the PDF icon.

| Safety Center Q MSDS                                                                                                    | Search                                                                                                    |                                                                 |                    |
|----------------------------------------------------------------------------------------------------|----------------------------------------------------------------------------------------------------|-----------------------------------------------------------------|--------------------|
| 📶 All Products 📠 Locations 🏙 N                                                                                                    | lanufacturers                                                                                                    |                                                                 |                    |
| All Products                                                                                                    |                                                                                                    |                                                                 |                    |
| Q Search Results                                                                                                    |                                                                                                    |                                                                 |                    |
| Search: elmers                                                                                                    | Q, Sear                                                                                                    | rch                                                             |                    |
| Froduct name starts with:                                                                                                    | A B C D E F G H I J K L M N O P Q R S T U V W                                                                                                    | / X Y Z 0-9 #+=                                                 |                    |
|                                                                                                    |                                                                                                    |                                                                 |                    |
| 3 products that match elmers                                                                                                    |                                                                                                    |                                                                 |                    |
| 3 products that match elmers<br>Varrow Results                                                                                                    |                                                                                                    | Sort By: Last A                                                 | Added 💌            |
| 3 products that match elmers<br>Varrow Results<br>By Locations                                                                                              | Product F                                                                                                    | Sort By: Last A<br>Revision Date ≎                              | udded              |
| 3 products that match elmers<br>Varrow Results<br>By Locations<br>Level 1 (1)<br>Level 2 (1)<br>Level 3 (1)                                                 | Product     F       elmer     1       Manufacturer: DIXON TICONDEROGA CO     1                                                                             | Sort By: Last A<br>Revision Date \$                             | kdded ♥<br>CAS # ≎ |
| 3 products that match elmers<br>Narrow Results<br>By Locations<br>Level 1 (1)<br>Level 2 (1)<br>Level 3 (1)<br>By Manufacturer<br>Borden Chemical, Inc. (1) | Product     F       elmer     1       Manufacturer: DIXON TICONDEROGA CO     1       Elmers Glue All     0       Manufacturer: Borden Chemical, Inc.     0 | Sort By: Last A<br>Revision Date \$<br>11/13/2002<br>07/10/2003 | kdded 💽<br>CAS#≎   |

10. Once you have selected the PDF you would like to view, the SDS will appear in a separate window on your screen. You may open the PDF to full screen by using the "Open in New Window" button.

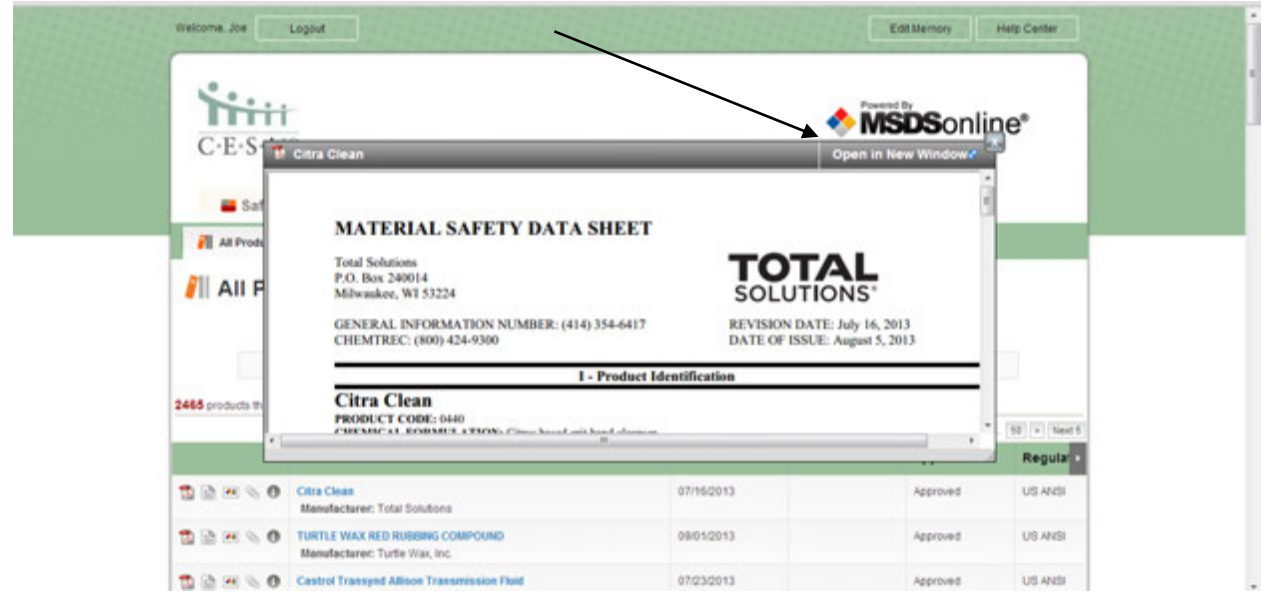

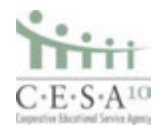

11. Once the PDF is opened, you may scroll through the document, and review it as needed. Also, in the bottom right corner, you will be given the option to save, print, or resize the document.

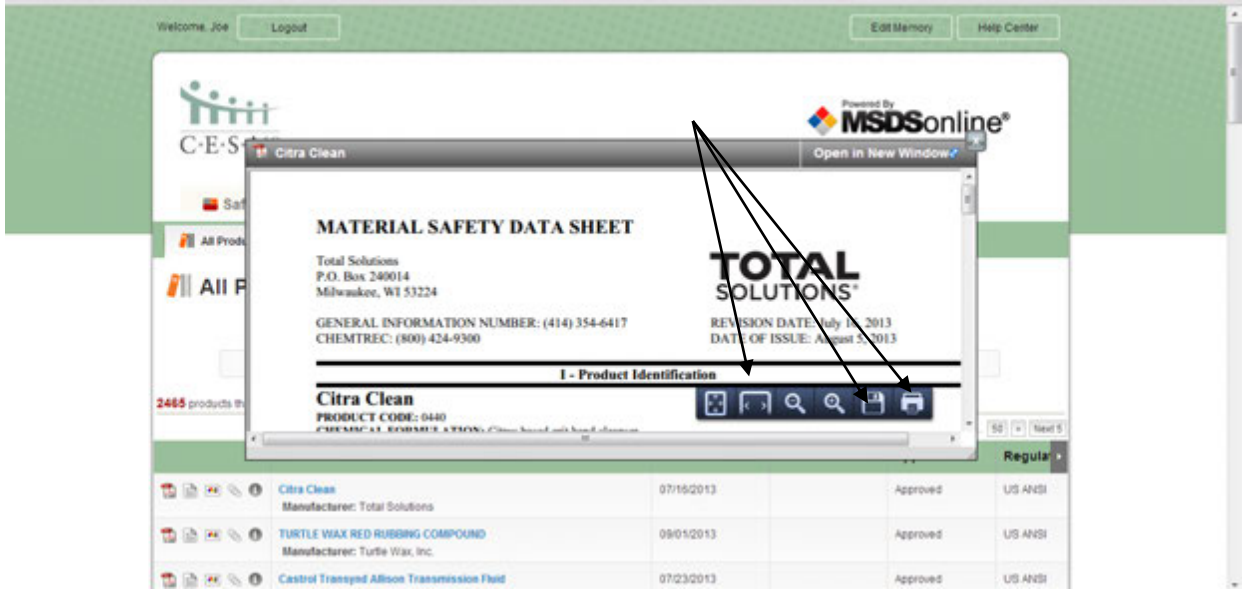

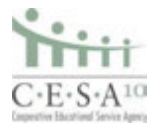

12. There is also an emergency 888 number that staff can utilize in emergency situations.

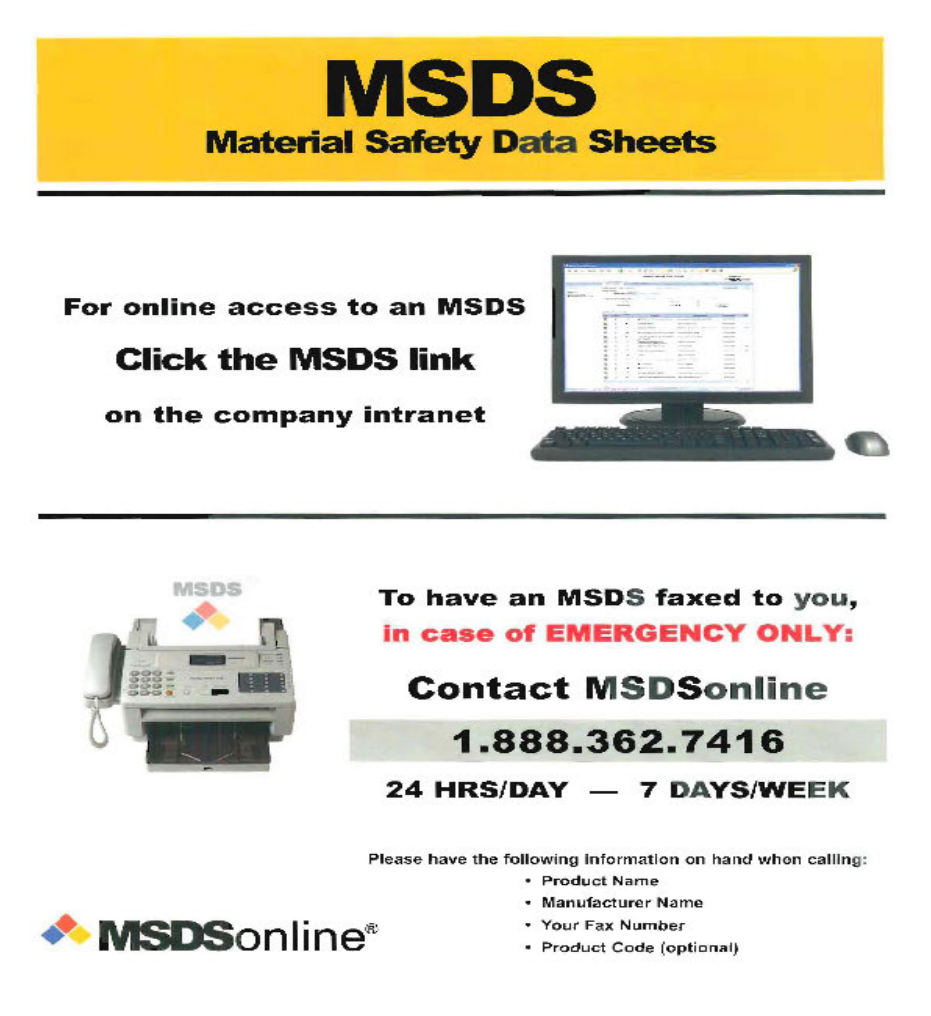

If you have questions, you can always contact your Environmental Health and Safety Consultant.

Luke Krumenauer, 715.720.2138, <u>lkrumenauer@cesa10.k12.wi.us</u>. Lance Gregorich, 715.720.2046, <u>lgregorich@cesa10.k12.wi.us</u>

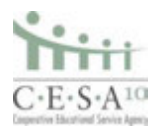